# a

Analog Devices Canada Ltd.

777 Bay Street, Suite 2303 Toronto, Ontario CANADA M5G 2C8 Voice: (416) 59x-3200 Fax: (416) 59x-4004

# **ADSL PCI NIC User Manual**

Document Number 20-23000-100 Revision 1.3 01-05-25

This document contains confidential information and is proprietary to **Analog Devices Inc.** No part of this document may be reproduced in any form or by any means without the prior permission of **Analog Devices Inc.** 

All specifications are subject to change without notice.

# Federal Communications Commission (FCC) Requirements, Part 15

This equipment has been tested and found to comply with the limits for a class B digital device, pursuant to part 15 of the FCC Rules. These limits are designed to provide reasonable protection against harmful interference in a residential installation.

This equipment generates, uses and can radiate radio frequency energy and, if not installed and used in accordance with the instructions, may cause harmful interference to radio communications. However, there is no guarantee that interference will not occur in a particular installation. If this equipment does cause harmful interference to radio or television reception, which can be determined by turning the equipment off and on, the user is encouraged to try to correct the interference by one or more of the following measures:

- ---Reorient or relocate the receiving antenna.
- ---Increase the separation between the equipment and receiver.
- ---Connect the equipment into an outlet on a circuit different from that to which the receiver is connected.
- ---Consult the dealer or an experienced radio/TV technician for help.

CAUTION: Any changes of modifications not expressly approved by the grantee of this device could void the users authority to operate the equipment.

# **Table of Contents**

| WELCOME TO ADI ADSL PCI NIC !                                                                                                    | 3      |
|----------------------------------------------------------------------------------------------------|--------|
| DOCUMENT ANNOTATIONS                                                                                                    | 3      |
| SYSTEM REQUIREMENTS                                                                                                    | 3      |
| HARDWARE INSTALLATION                                                                                                    | 4      |
| FAMILIARIZING YOURSELF WITH YOUR ADSL BOARD<br>Installing the ADSL Board                                                                                                    | 4<br>4 |
| SOFTWARE INSTALLATION                                                                                                    | 5      |
| <ul> <li>PPPOE (RFC1483) DRIVER INSTALLATION FOR WINDOWS 9X</li></ul>                                                                                                    |        |
| CO BOARD                                                                                                    |        |
| PPPOE (RFC1483) CO DRIVER INSTALLATION<br>PPPOA (RFC2364) CO DRIVER INSTALLATION FOR WINDOWS NT4<br>Install the ADSL PCI NIC card, RAS and related services<br>Setting registry<br>Creating new user(s) for server side<br>Starting server<br>Create an entry in phone book on the client side |        |
| UTILITY PROGRAMS                                                                                                    | 50     |
| TROUBLESHOOTING                                                                                                    | 51     |
| CHECKLIST                                                                                                    | 51     |
| ORDERING INFORMATION                                                                                                    | 52     |
| NEXT RELEASE                                                                                                    | 52     |

# Welcome to ADI ADSL PCI NIC !

Introduce yourself to the new world of fast Internet. ADI provides a whole new fast and simple environment for Internet access.

The ADI ADSL board features the following:

- Plug and Play PCI 2.1 interface
- Rate Adaptive ADSL technology that adapts to your connection conditions
- Receive rates up to 10Mbps (downstream) and transmit rates up to 1Mbps (upstream)

## **Document Annotations**

 $\Delta$ 

Important Instruction

0

Special Note

# System Requirements

To use the PCI NIC, you PC must have:

- Pentium 133MHz CPU or faster
- Minimum 5MB free space on your hard drive
- 256 color VGA, or higher resolution
- Microsoft NT4 (with Service Pack 5 or later) or Windows 95 / 9x / 9x (2<sup>nd</sup> Editon) / Me / 2000
- Floppy drive
- CD-ROM drive

# **Hardware Installation**

### Familiarizing yourself with your ADSL Board

Your ADSL board only has one RJ-11 connector for data connection. POTS splitters or microfilters can be plugged outside from the board using multiple port phone jacks.

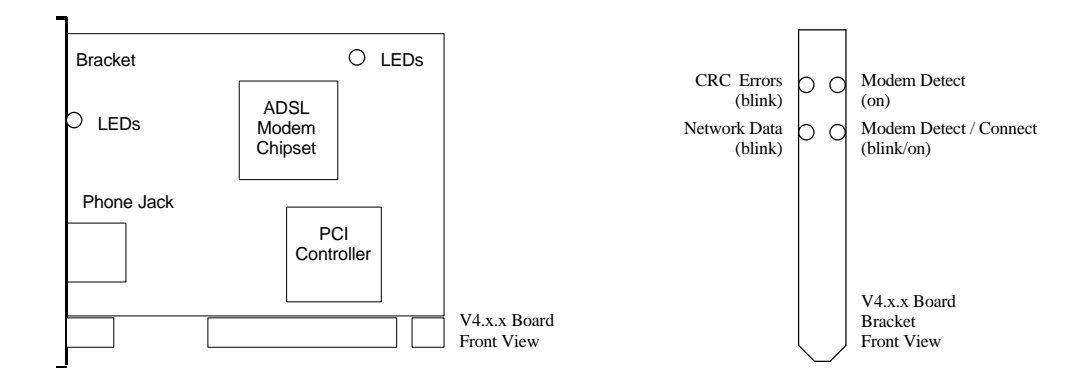

### Installing the ADSL Board

To install the board:

- 1. Switch off your computer and all attached devices.
- 2. Touch a metal part of your computer to ground yourself.
- 3. Remove the computer cover.
- 4. Locate a free PCI slot on the computer motherboard, remove the metal plate from the slot and put the screw aside.
- 5. Align the ADSL Board with the PCI slot and insert the board as shown.
- 6. Secure the ADSL Board to the PCI slot with the screw which was removed from the metal plate.
- Connect your ADSL Board to your wall's telephone jack which is connected to your ADSL service.
- 8. Replace the computer's cover.
- 9. Plug the power cord into the power outlet and switch on the computer.

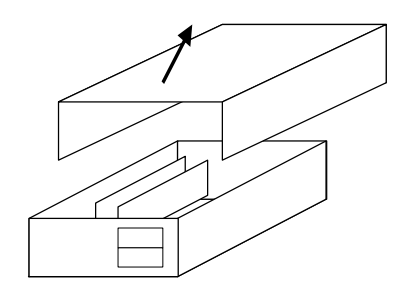

Opening your PC

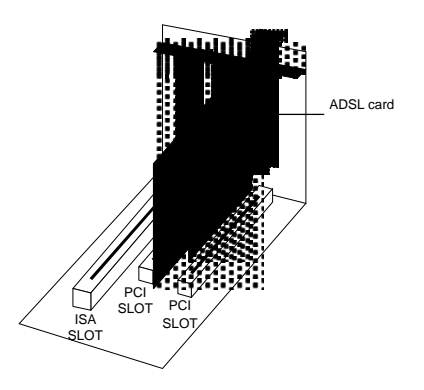

Installing the ADSL board

# **Software Installation**

#### Install from CD-ROM

If you receive a zip file containing all the drivers, please unzip the files and burn them into a CD-ROM. The CD-ROM contains both PPPoEthernet (RFC1483) and PPPoATM (NDISWAN) Windows software drivers. Both drivers support Windows NT4/95/9x/2000/Me.

#### $\triangle$ Install the latest service pack

It is important to remember to install/reinstall latest service pack for Windows whenever you are adding components to your system since older system files may be copied back to Windows during installation. After that you should reboot the machine again.

### PPPoE (RFC1483) Driver Installation for Windows 9x

For some ADSL networks, they provide the PPP over Ethernet dial-up network services. The supplied RFC1483 drivers work with third party PPPoE client software such as WinPoet, NTS. Consult your service provider for the PPPoE client software and its installation guide. This manual only demonstrates the installation for the RFC1483 drivers which work with other networks.

#### Device Driver Installation

1. It is important to have a clean Windows 9x setup. It indicates there should not be any conflicted hardware. The user is encouraged to check:

Start -> Setting -> Control Panel -> System -> Device Manager.

- 2. There should not be any "yellow warning sign" that complains an improper hardware attached to the system.
- 3. Make sure the computer completely power down. Then insert the ADSL PCI NIC card into one of the PCI slots.
- 4. Put the Windows 9x original CD-ROM into the CD drive.
- 5. Power up the system, you should see the following window while system is searching for new hardware.
- 6. Windows 9x will open a window called "Add New Hardware Wizard" to indicate that it found a "PCI ATM Controller" (ADSL) board. Click "Next" to continue.

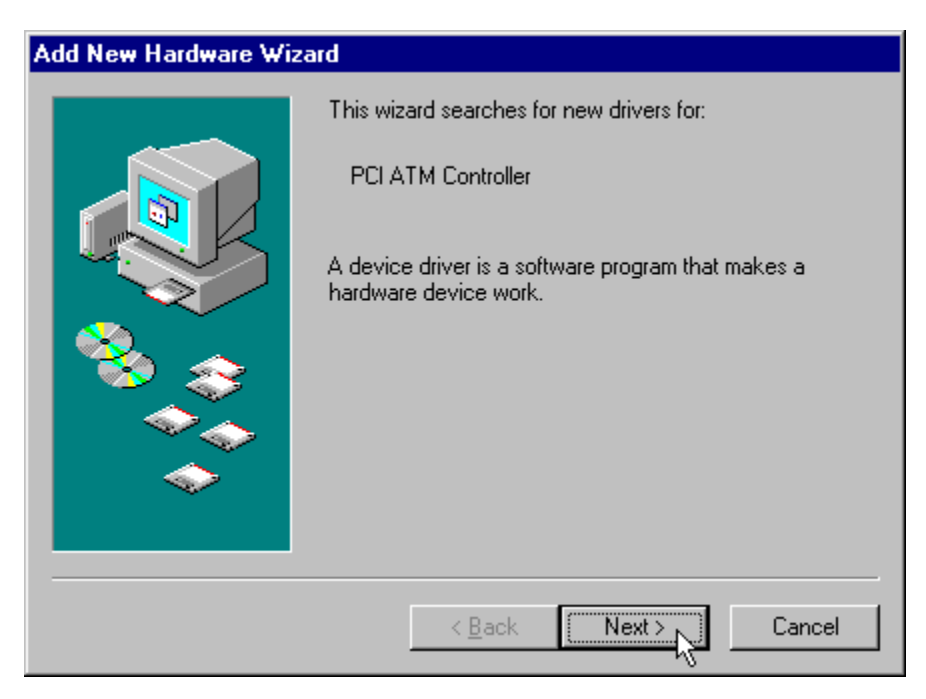

7. Click "Next" to search for the best driver for your device.

| Add New Hardware Wizard |                                                                                                    |  |
|-------------------------|----------------------------------------------------------------------------------------------------|--|
|                         | <ul> <li>What do you want Windows to do?</li> <li>Search for the best driver for your device.<br/>(Recommended).</li> <li>Display a list of all the drivers in a specific location, so you can select the driver you want.</li> </ul> |  |
|                         | < Back Next Cancel                                                                                                    |  |

8. Select "Specify a location" and browse for the target network protocol and operating system. Then click "Next".

| Add New Hardware Wizard |                                                                                                    |  |
|-------------------------|----------------------------------------------------------------------------------------------------|--|
|                         | Windows will search for new drivers in its driver database<br>on your hard drive, and in any of the following selected<br>locations. Click Next to start the search.<br>Floppy disk drives<br>CD-ROM drive<br>Microsoft Windows Update<br>Specify a Jocation:<br>D:\PPPoE\Win98ME |  |
|                         | < <u>B</u> ack Next > Cancel                                                                                                    |  |

9. Windows should find the selected ADSL device driver configuration file. Click "Next" to continue.

| Add New Hardware Wizard |                                                                                                    |  |
|-------------------------|----------------------------------------------------------------------------------------------------|--|
|                         | Windows driver file search for the device:                                                                                                 |  |
|                         | ADI AD6481 PCI NIC ADSL Driver                                                                                                    |  |
|                         | Windows is now ready to install the best driver for this<br>device. Click Back to select a different driver, or click Next<br>to continue. |  |
| 🗞 🌧                     | Location of driver:                                                                                                    |  |
|                         | D:\PPPOE\WIN98ME\AD6481XS.INF                                                                                                    |  |
|                         |                                                                                                    |  |
|                         | < Back Next > Cancel                                                                                                    |  |

10. New window will let you select the ADSL network option. Consult your service provider or network administrator for details. Click "OK" when finished.

| A | D6481 NIC ADSL             | Driver Settings | ×      |
|---|----------------------------|-----------------|--------|
|   | - <u>A</u> dvanced Setting | s               |        |
|   | ADSL Line <u>Typ</u> e:    | T1.413          | •      |
|   | PVC_V <u>C</u> I:          | 32              |        |
|   | PVC_V <u>P</u> I:          | 0               |        |
|   |                            | ОК              | Cancel |

11. Windows will ask for your Windows CD-ROM to install the necessary files. Click "OK" to continue.

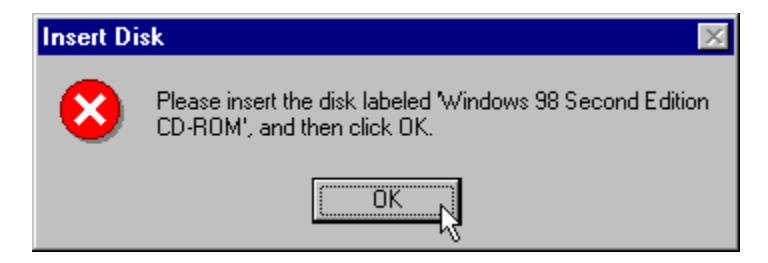

12. Select the location of the CD-ROM drive and click "OK" to continue.

| Copying | Copying Files 🗙                                                                 |                   |  |  |  |
|---------|---------------------------------------------------------------------------------|-------------------|--|--|--|
|         | The file 'choosusr.dll' on Windows 98<br>Second Edition CD-ROM cannot be found. | ОК                |  |  |  |
|         | Insert Windows 98 Second Edition CD-ROM<br>in the selected drive, and click OK. | Cancel            |  |  |  |
|         |                                                                                 | <u>S</u> kip File |  |  |  |
|         | <u>C</u> opy files from:                                                        | <u>D</u> etails   |  |  |  |
|         | <u>d:√</u>                                                                      | 5                 |  |  |  |

13. Windows has finished the software driver installation, to continue click "Finish".

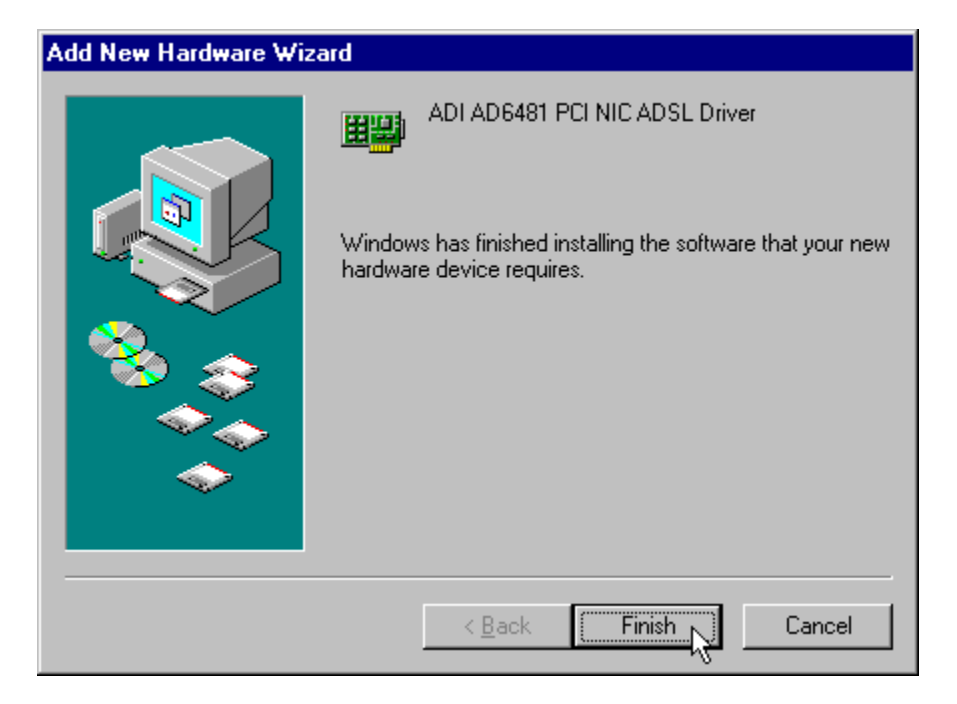

14. Click "Yes" to restart Windows.

| System S | System Settings Change 🛛 🛛 🔀                                            |  |  |
|----------|-------------------------------------------------------------------------|--|--|
| ?        | To finish setting up your new hardware, you must restart your computer. |  |  |
|          | Do you want to restart your computer now?                               |  |  |
|          | <u>Yes</u> <u>N</u> o                                                   |  |  |

## **GUI** Configuration

1. From the Windows system icon tray bar (bottom right of the screen), right click to view the ADI DSL Monitor menu. Click on "ADI DSL Monitor" to open the menu.

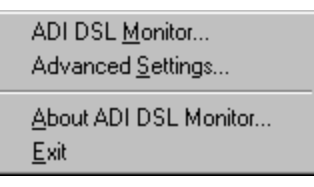

2. ADSL modem information are shown here. Modem can be reset by clicking on "Reset Modem" icon.

| ADI DSL Monit | or                    | × |  |
|---------------|-----------------------|---|--|
| Modem ATM 7   | Advanced Info         | 1 |  |
| Line Status:  | OPERATION Reset Modem |   |  |
| Down Stream:  | 8096 K                |   |  |
| Up Stream:    | Up Stream: 896 K      |   |  |
| Line Type     |                       |   |  |
| Туре:         | T1.413                |   |  |
| VCI:          | 32 VPI: 0             |   |  |
|               |                       |   |  |
|               |                       |   |  |
| •             | OK Cancel Help        |   |  |

| Modem             | Description                                                  |  |
|-------------------|--------------------------------------------------------------|--|
| Information Field |                                                              |  |
| Line Status       | Status of the modem:                                         |  |
|                   | (IDLE, OPERATIONAL, INITIALIZING, FAILED)                    |  |
| Down Stream       | Downstream data rate negotiated by DSL link (Kbit/s)         |  |
| Up Stream         | Upstream data rate negotiated by DSL link (Kbit/s)           |  |
| Туре              | Choices are ANSI T1.413, G.LITE, G.DMT and Multi-Standard    |  |
| VCI               | Virtual Channel Identifier field used in the ATM cell header |  |
| VPI               | Virtual Path Identifier field used in the ATM cell header    |  |

3. ATM statistics are shown here.

| ADI DSL Monit   | or              |        | ×           |
|-----------------|-----------------|--------|-------------|
| Modem ATM       | Advanced   Info | 1      | 1           |
| ATM Statistics- |                 |        |             |
| Cells TX:       | 0               | CRC:   | 15          |
| Cells RX:       | 690             |        |             |
| DROP:           | 0 Cells         | HEC:   | 0 Cells     |
| STAT            |                 |        |             |
| PACKETS:        | 248 Rx          |        | 0 Tx        |
| OSIZE:          | 0 Pkts          |        |             |
| Packet Loss:    | 2 Pkts          |        |             |
|                 |                 | B      | eset Status |
| •               | ОК              | Cancel | Help        |

| ATM               | Description                                                     |  |  |
|-------------------|-----------------------------------------------------------------|--|--|
| Information Field |                                                                 |  |  |
| Cells TX          | Number of (non-IDLE) ATM cells transmitted since start of link  |  |  |
| Cells RX          | Number of (non-IDLE) ATM cells received since start of link     |  |  |
| DROP              | Number of dropped cells                                         |  |  |
| CRC               | Number of AAL5 packets with checksum errors                     |  |  |
| HEC               | Number of received ATM cells with errors in the ATM cell header |  |  |
|                   | since start of link                                             |  |  |
| Packets           | Number of AAL5 packets received (Rx) and transmitted (Tx) since |  |  |
|                   | start of link                                                   |  |  |
| Oversized         | Number of oversized packets received                            |  |  |
| Packet Loss       | Number of AAL5 packets received that are discarded (due to CRC  |  |  |
|                   | errors and oversize)                                            |  |  |

4. Advanced tab is used by advanced users who are familiar with the ADI ADSL modem CMV (configuration and management variable) command set.

| ADI DSL Monitor       | ×                 |
|-----------------------|-------------------|
| Modem ATM Advanced Ir | nfo               |
| Driver 45             |                   |
| <u>C</u> MV: INFO     | CMV <u>W</u> rite |
| Offset: 10            | CMV <u>R</u> ead  |
| Value: 0x2219BE04     |                   |
| (R) INFO 10           | 0x2219BE04        |
| <u>ок</u>             | Cancel Help       |

5. Info tab shows the product information.

| ADI DSL Mon | itor          | ×    |
|-------------|---------------|------|
| Modem ATM   | Advanced Info |      |
| _Version    |               |      |
| HARDWARE:   | 0.0.0         |      |
| DRIVER:     | 1.1.3.20      |      |
| FIRMWARE:   | 0x2219BE04    |      |
|             |               |      |
|             |               |      |
|             |               |      |
|             |               |      |
|             |               |      |
|             |               |      |
| •           | OK Cancel     | Help |

| Info Information<br>Field | Description                   |
|---------------------------|-------------------------------|
| HARDWARE                  | Board version                 |
| DRIVER                    | Windows device driver version |
| FIRMWARE                  | ADSL modem firmware version   |

6. Return to the tray icon and click "Advanced Settings". ADSL Line Type and PVC settings can be changed from here.

ADI DSL Monitor... Advanced Settings... About ADI DSL Monitor... <u>E</u>xit

| A | D6481 NIC ADSL             | . Driver Settings 🛛 🔀 |
|---|----------------------------|-----------------------|
|   | - <u>A</u> dvanced Setting | s                     |
|   | ADSL Line <u>T</u> ype:    | T1.413                |
|   | PVC_V <u>C</u> I:          | 32                    |
|   | PVC_V <u>P</u> I:          | 0                     |
|   |                            |                       |
|   |                            |                       |
|   |                            |                       |

7. ADI DSL Monitor version and copyright information can be shown by clicking "About ADI DSL Monitor".

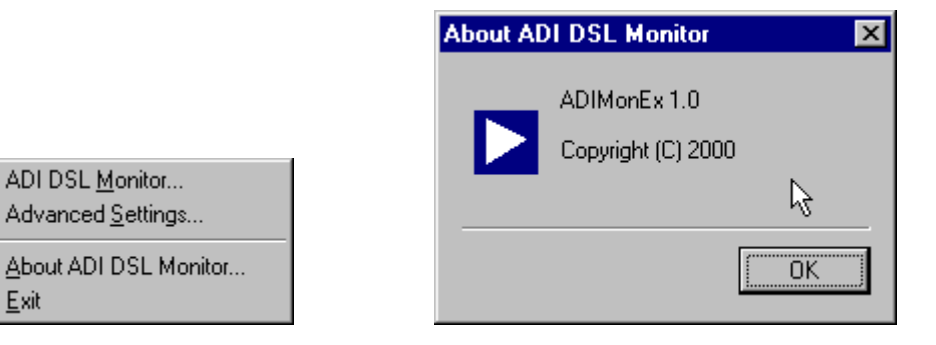

<u>E</u>xit

## Verify the modem

You may want to check the following screens to ensure proper installation of the modem.

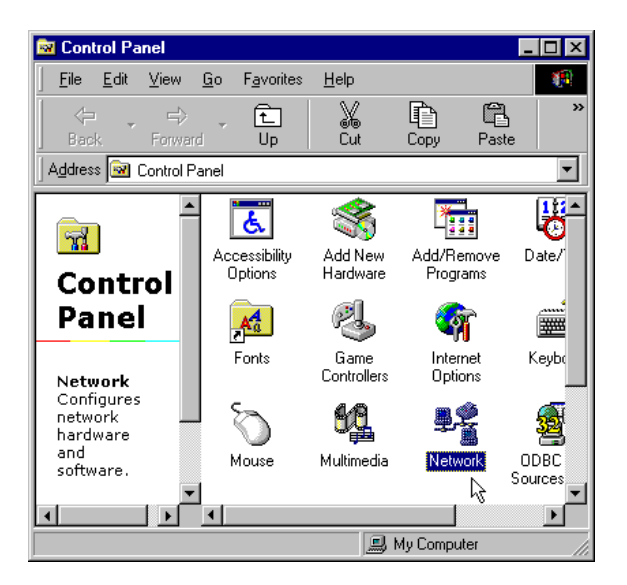

Click on the "Network" icon, ADI PCI NIC ADSL Driver can then be shown.

| Network ? 🗙                                                                                    |  |  |  |  |
|------------------------------------------------------------------------------------------------|--|--|--|--|
| Configuration   Identification   Access Control                                                |  |  |  |  |
|                                                                                                |  |  |  |  |
| The following network components are installed:                                                |  |  |  |  |
| 🔜 Client for Microsoft Networks                                                                |  |  |  |  |
| 📇 Microsoft Family Logon                                                                       |  |  |  |  |
| B ADI AD6481 PCI NIC ADSL Driver                                                               |  |  |  |  |
| Bial-Up Adapter                                                                                |  |  |  |  |
|                                                                                                |  |  |  |  |
| TCP/IP -> ADI AD6461 PCI NIC ADSE DIIVER                                                       |  |  |  |  |
|                                                                                                |  |  |  |  |
| Add <u>Re</u> move <u>Properties</u>                                                           |  |  |  |  |
| Primary Network Logon:                                                                         |  |  |  |  |
| Microsoft Family Logon                                                                         |  |  |  |  |
| <u>Eile and Print Sharing</u>                                                                  |  |  |  |  |
| Description                                                                                    |  |  |  |  |
| A network adapter is a hardware device that physically<br>connects your computer to a network. |  |  |  |  |
|                                                                                                |  |  |  |  |
|                                                                                                |  |  |  |  |
|                                                                                                |  |  |  |  |
| OK Cancel                                                                                      |  |  |  |  |

Click on Driver "Properties" and its "Binding" tab.

| ADI AD6481 PCI NIC ADSL Driver Properties                                                                                                    |
|----------------------------------------------------------------------------------------------------|
| Driver Type Bindings Advanced                                                                                                    |
| ねず<br>Click the protocols that this adapter will use. Your computer<br>must use the same protocols as other network computers you<br>want to communicate with. |
| ADI COMMAGNT                                                                                                    |
| TCP/IP -> ADI AD6481 PCI NIC ADSL Driver                                                                                                    |
|                                                                                                    |
|                                                                                                    |
| OK Cancel                                                                                                    |

Modem parameters can also be changed from "Advanced" tab. It is recommended to change these parameters from the ADI DSL Monitor GUI.

| ADI AD6481 PCI NIC ADSL                                                                                                  | Driver Properties                            | ? ×  |
|----------------------------------------------------------------------------------------------------|----------------------------------------------|------|
| Driver Type Bindings Advar<br>Click the setting you want to<br>select its new value on the rig                           | nced<br>change on the left, and then<br>ght. |      |
| Property:<br>ADSL Line Type<br>Card Boot<br>GUI<br>GUI Refresh Rate<br>Modem<br>MTUSize<br>PVC_VCI<br>PVC_VCI<br>PVC_VPI | Value:<br>T1.413                             | ×    |
|                                                                                                    | OK Car                                       | ncel |

Back to the "Network" panel, ADI Commagent and TCP/IP for the ADI ADSL Driver should also be shown.

| Network ? 🗙                                             |
|---------------------------------------------------------|
| Configuration   Identification   Access Control         |
|                                                         |
| The following <u>n</u> etwork components are installed: |
| Client for Microsoft Networks                           |
| 📇 Microsoft Family Logon                                |
| ADI AD 6481 PCI NIC AD SL Driver                        |
|                                                         |
| TCP/IP -> ADI AD6481 PCI NIC ADSL Driver                |
|                                                         |
| Add Remove Properties                                   |
| Primary Network Logon:                                  |
| Microsoft Family Logon                                  |
| <u>F</u> ile and Print Sharing                          |
| Description                                             |
| Analog Devices Comm. Agent Protocol                     |
|                                                         |
|                                                         |
|                                                         |
| OK Cancel                                               |

| Network ? X                                                                                         |
|----------------------------------------------------------------------------------------------------|
| Configuration Identification Access Control                                                         |
| The following network components are installed:                                                     |
| Elient for Microsoft Networks                                                                       |
| Microsoft Family Logon                                                                              |
| B Dial-Up Adapter                                                                                   |
|                                                                                                    |
| TCP/IP -> ADI AD6481 PCI NIC ADSL Driver                                                            |
|                                                                                                    |
| Add Remove Properties                                                                               |
| Primary Network Logon:                                                                              |
| Microsoft Family Logon                                                                              |
| <u>File and Print Sharing</u>                                                                       |
| Description<br>TCP/IP is the protocol you use to connect to the Internet and<br>wide-area networks. |
| OK Cancel                                                                                           |

Change IP address of the PC, consult your service provider or network adminstrator for the proper IP address.

| T | CP/IP Properties                                                                  |                                               |                                                       |                                         | ? >                                  | ( |
|---|-----------------------------------------------------------------------------------|-----------------------------------------------|-------------------------------------------------------|-----------------------------------------|--------------------------------------|---|
|   | Bindings                                                                          | ) Adv                                         | anced                                                 | N                                       | etBIOS                               | l |
|   | DNS Configuration                                                                 | Gateway                                       | WINS Config                                           | guration                                | IP Address                           | l |
|   | An IP address can<br>If your network dou<br>your network admi<br>the space below. | be automat<br>es not auton<br>histrator for a | ically assigned<br>natically assign<br>an address, ar | d to this c<br>n IP addro<br>nd then ty | computer.<br>esses, ask<br>vpe it in |   |
|   | C <u>O</u> btain an IP                                                            | address aut                                   | omatically                                            |                                         |                                      |   |
|   | Specify an IF                                                                     | address                                       |                                                       |                                         |                                      |   |
|   | IP Address:                                                                       | 169                                           | . 254 . 182                                           | .133                                    |                                      |   |
|   | S <u>u</u> bnet Mas                                                               | k: <b>255</b>                                 | . 255 . 255                                           | . 0                                     |                                      |   |
|   |                                                                                   |                                               |                                                       |                                         |                                      |   |
|   |                                                                                   |                                               |                                                       |                                         |                                      |   |
|   |                                                                                   |                                               |                                                       |                                         |                                      |   |
|   |                                                                                   |                                               |                                                       |                                         |                                      |   |
|   |                                                                                   |                                               | OK                                                    |                                         | Cancel                               |   |

Return to Control Panel and click on "System" icon.

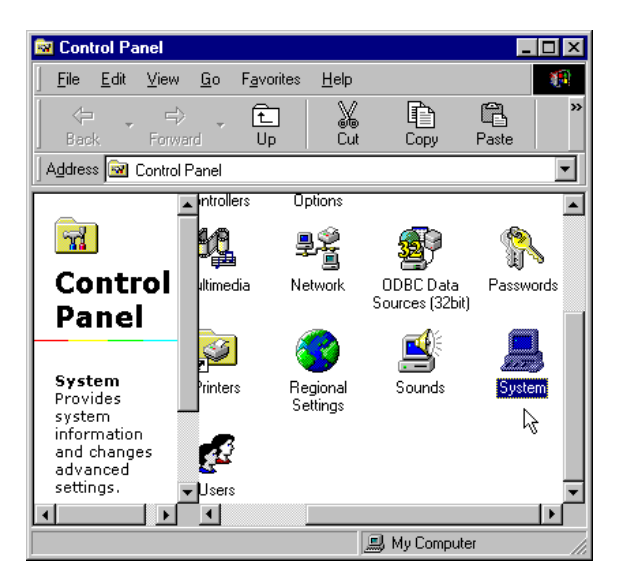

ADI AD6481 PCI NIC ADSL Driver should be shown under the "Network adapters" device class.

| System P | roperties                                       | ? × |
|----------|-------------------------------------------------|-----|
| General  | Device Manager Hardware Profiles Performance    |     |
|          |                                                 |     |
| • Vie    | ew devices by type O View devices by connection | _   |
|          | omputer                                         |     |
|          | Disk drives                                     |     |
| ±        | Display adapters                                |     |
|          | Floppy disk controllers                         |     |
|          | Keyboard                                        |     |
| ÷        | Monitors                                        |     |
| ۶        | Mouse                                           |     |
|          | B ADI AD6481 PCI NIC ADSL Driver                |     |
|          | Dial-Up Adapter                                 |     |
|          | Vuther devices                                  |     |
| E        | System devices                                  |     |
| ⊡€       | 🔓 Universal Serial Bus controllers              |     |
| ,<br>[   |                                                 |     |
|          | operates heresh herove frinc                    | _   |
|          |                                                 | _   |
|          | OK Cano                                         | el  |

#### Uninstall the device driver

Click on Start -> Programs -> ADI AD6481 PCI NIC ADSL Driver to uninstall the device driver.

| Uninstall | ADI6481 ADSL Driver                                          | $\times$ |
|-----------|--------------------------------------------------------------|----------|
| ⚠         | Are you sure to uninstall the "ADI AD6481 PCI NIC ADSL Drive | er"?     |
|           | Yes No                                                       |          |
|           |                                                              |          |
| Uninstall | ADI6481 ADSL Driver                                          |          |
|           |                                                              |          |
|           | For complete uninstall the driver, reboot the computer now.  |          |

### PPPoA (RFC2364) Driver Installation for Windows 9x

#### **Device Driver Installation**

1. It is important to have a clean Windows 9x setup. It indicates there should not be any conflicted hardware. The user is encouraged to check:

Start -> Setting -> Control Panel -> System -> Device Manager.

- 2. There should not be any "yellow warning sign" that complains an improper hardware attached to the system.
- 3. Make sure the computer completely power down. Then insert the ADSL PCI NIC card into one of the PCI slots.
- 4. Put the Windows 9x original CD-ROM into the CD drive.
- 5. Power up the system, you should see the following window while system is searching for new hardware.
- 6. Windows 9x will open a window called "Add New Hardware Wizard" to indicate that it found a "PCI ATM Controller" (ADSL) board. Click "Next" to continue.

| Add New Hardware Wiz | This wizerd searches for new drivers for                                    |
|----------------------|-----------------------------------------------------------------------------|
|                      | PCI ATM Controller                                                          |
|                      | A device driver is a software program that makes a<br>hardware device work. |
|                      |                                                                             |
| <b>◆</b>             |                                                                             |
|                      |                                                                             |

7. Click "Next" to search for the best driver for your device.

| Add New Hardware Wizard |                                                                                                    |  |
|-------------------------|----------------------------------------------------------------------------------------------------|--|
|                         | <ul> <li>What do you want Windows to do?</li> <li>Search for the best driver for your device.<br/>(Recommended).</li> <li>Display a list of all the drivers in a specific location, so you can select the driver you want.</li> </ul> |  |
|                         | < Back Next > Cancel                                                                                                    |  |

8. Select "Specify a location" and browse for the target network protocol and operating system. Then click "Next".

| Add New Hardware Wizard |                                                                                                    |  |
|-------------------------|----------------------------------------------------------------------------------------------------|--|
|                         | Windows will search for new drivers in its driver database<br>on your hard drive, and in any of the following selected<br>locations. Click Next to start the search.<br>Eloppy disk drives<br>CD-ROM drive<br>Microsoft Windows Update<br>Specify a Jocation:<br>D:\PPPOA\WIN98ME |  |
|                         | < <u>B</u> ack Next > Cancel                                                                                                    |  |

9. Windows should find the selected ADSL device driver configuration file. Click "Next" to continue.

| Add New Hardware Wizard |                                                                                                    |  |
|-------------------------|----------------------------------------------------------------------------------------------------|--|
|                         | Windows driver file search for the device:                                                                                                 |  |
|                         | ADI AD6481 NdisWan Driver                                                                                                    |  |
|                         | Windows is now ready to install the best driver for this<br>device. Click Back to select a different driver, or click Next<br>to continue. |  |
| 🛛 🗞 😞 🛛                 | Location of driver:                                                                                                    |  |
|                         | D:\PPPOA\WIN98ME\AD6481XS.INF                                                                                                    |  |
|                         |                                                                                                    |  |
|                         |                                                                                                    |  |
|                         | < <u>B</u> ack Next> Cancel                                                                                                    |  |

10. The ADSL PCI NIC card is introduced as an ISDN card with PPP driver. It enables users to use this NIC card through the Dial-Up Network.

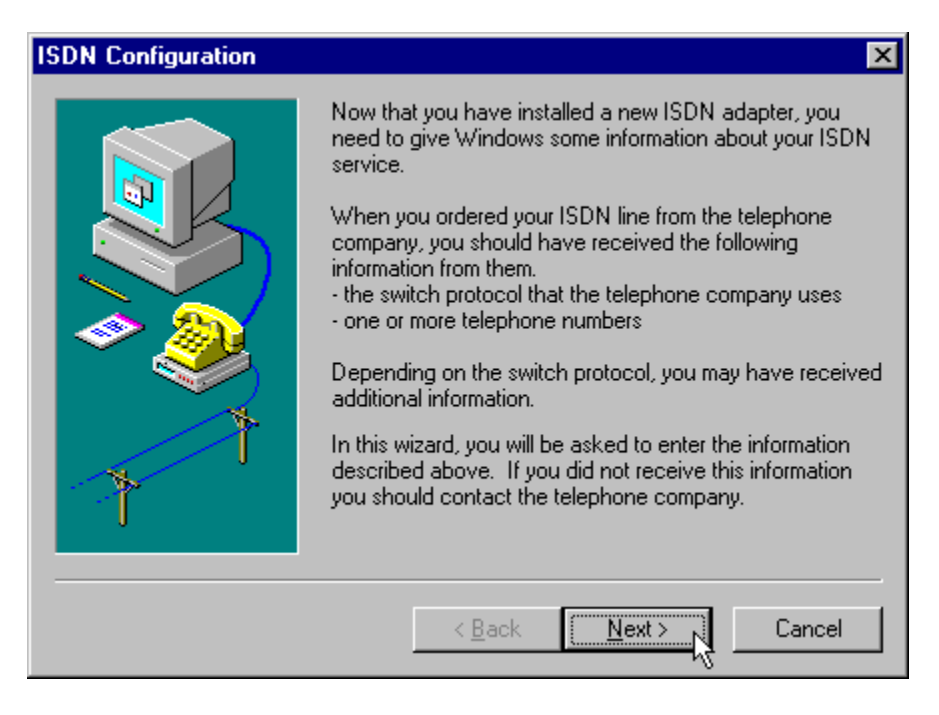

11. Default protocol is "Automatic", click "Next" to continue.

| ISDN Configuration | ×                                                                                                    |
|--------------------|----------------------------------------------------------------------------------------------------|
|                    | Select the switch protocol that your telephone company<br>uses from the list below.<br>Switch protocol:<br>Automatic |
|                    | < <u>B</u> ack <u>N</u> ext > Cancel                                                                                 |

12. It is not required to enter phone number because the ADSL PCI NIC card is permanently connected to the Central Office. Click "Next" to continue.

| ISDN Configuration |                                                                                                    | X |
|--------------------|----------------------------------------------------------------------------------------------------|---|
|                    | Enter the telephone numbers and the corresponding<br>SPIDs (Service Profile ID). If you have only one<br>telephone number you may leave the second phone<br>number blank. If your telephone company does not<br>require a SPID, leave the SPID fields blank. |   |
| <i>∞</i>           | Phone number: SPID:                                                                                                    |   |
| 1                  | Phone number: SPID:                                                                                                    |   |
|                    | < Back Next > Cancel                                                                                                    |   |

13. This window confirms the driver being properly configured, Windows 9x still requires to install its network components. Click "Finish" to continue.

| ISDN Configuration | ×                                                                                                    |
|--------------------|----------------------------------------------------------------------------------------------------|
|                    | The ISDN configuration is complete.<br>To use ISDN, create a new connection using Dial-Up<br>Networking, and select your ISDN adapter as the device<br>to use for the connection.<br>To modify the settings you have just entered, go to the<br>ISDN Tools program group under Accessories on the Start<br>Menu and click on ISDN Configuration Wizard. |
|                    | < Back Finish Cancel                                                                                                    |

14. New window will let you select the ADSL network option. Consult your service provider or network administrator for details. Click "OK" when finished.

| A | D6481 NIC ADSL             | . Driver Settings | ×      |
|---|----------------------------|-------------------|--------|
|   | - <u>A</u> dvanced Setting | s                 |        |
|   | ADSL Line <u>T</u> ype:    | T1.413            | •      |
|   | PVC_V <u>C</u> I:          | 32                |        |
|   | PVC_V <u>P</u> I:          | 0                 |        |
|   | Server Type:               | non-HDLC          | •      |
|   |                            |                   |        |
|   |                            | К                 | Cancel |

15. Windows will ask for your Windows CD-ROM to install the necessary files. Click "OK" to continue.

| Insert Disk 🛛 🕅 |                                                                                          |  |
|-----------------|------------------------------------------------------------------------------------------|--|
| 8               | Please insert the disk labeled 'Windows 98 Second Edition<br>CD-ROM', and then click OK. |  |
|                 | СК                                                                                       |  |

16. Select the location of the CD-ROM drive and click "OK" to continue.

| Copying | Files                                                                           | ×                 |
|---------|---------------------------------------------------------------------------------|-------------------|
| _       | The file 'ATMUI.DLL' on Windows 98<br>Second Edition CD-ROM cannot be found.    | OK                |
| _       | Insert Windows 98 Second Edition CD-ROM<br>in the selected drive, and click OK. | Cancel            |
|         |                                                                                 | <u>S</u> kip File |
|         | Copy files from:                                                                | <u>D</u> etails   |
|         | d:\                                                                             |                   |

17. Windows has finished the software driver installation, to continue click "Finish".

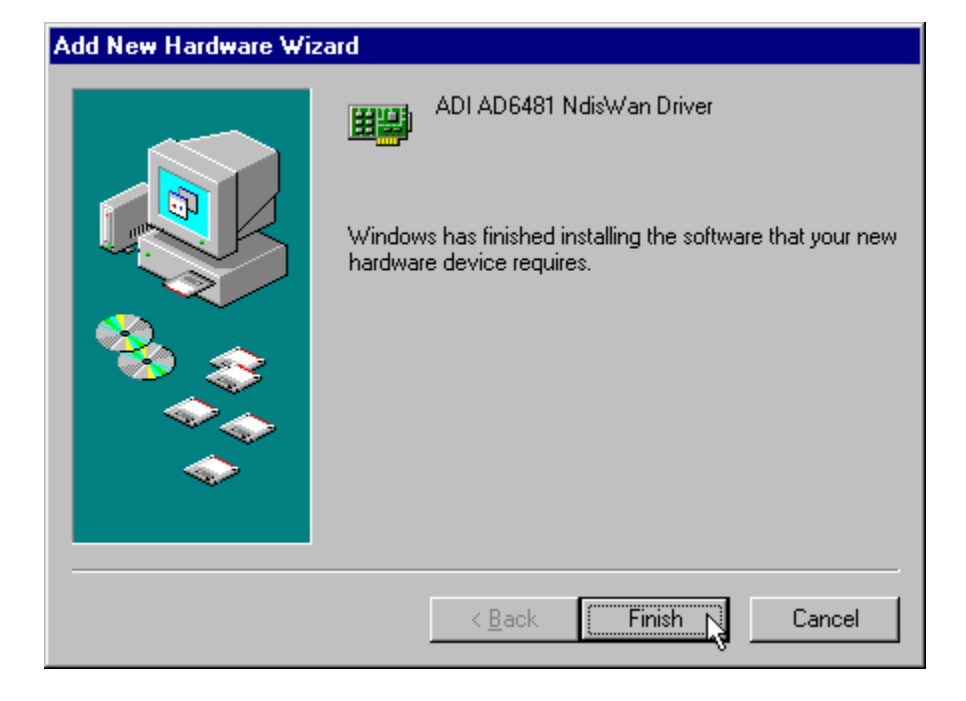

18. Windows 9x has finished the installation. It requires system reboot to run the driver the first time.

| System Settings Change 🛛 🔀 |                                                                         |  |
|----------------------------|-------------------------------------------------------------------------|--|
| ?                          | To finish setting up your new hardware, you must restart your computer. |  |
|                            | Do you want to restart your computer now?                               |  |
|                            | <u>Yes</u> <u>N</u> o                                                   |  |

#### **GUI** Configuration

1. From the Windows system icon tray bar (bottom right of the screen), right click to view the ADI DSL Monitor menu. Click on "ADI DSL Monitor" to open the menu.

| ADI DSL <u>M</u> onitor<br>Advanced <u>S</u> ettings |
|------------------------------------------------------|
| <u>A</u> bout ADI DSL Monitor<br><u>E</u> xit        |

2. ADSL modem information are shown here. Modem can be reset by clicking on "Reset Modem" icon.

| ADI DSL Monitor                    | х |
|------------------------------------|---|
| Modem ATM Advanced Info            |   |
| _ Status                           |   |
| Line Status: OPERATION Beset Modem |   |
| Down Stream: 8096 K                |   |
| Up Stream: 896 K                   |   |
| Line Type                          |   |
| Type: T1.413                       |   |
| VCI: 32 VPI: 0                     |   |
|                                    |   |
|                                    |   |
| OK Cancel Help                     |   |

| Modem                            | Description                                                  |
|----------------------------------|--------------------------------------------------------------|
| Information Field                |                                                              |
| Line Status Status of the modem: |                                                              |
|                                  | (IDLE, OPERATIONAL, INITIALIZING, FAILED)                    |
| Down Stream                      | Downstream data rate negotiated by DSL link (Kbit/s)         |
| Up Stream                        | Upstream data rate negotiated by DSL link (Kbit/s)           |
| Туре                             | Choices are ANSI T1.413, G.LITE, G.DMT and Multi-Standard    |
| VCI                              | Virtual Channel Identifier field used in the ATM cell header |
| VPI                              | Virtual Path Identifier field used in the ATM cell header    |

3. ATM statistics are shown here.

| ADI DSL Monit   | or              |                 | ×       |
|-----------------|-----------------|-----------------|---------|
| Modem ATM       | Advanced   Info | 1               |         |
| ATM Statistics- |                 |                 |         |
| Cells TX:       | 0               | CRC:            | 15      |
| Cells RX:       | 690             |                 |         |
| DROP:           | 0 Cells         | HEC:            | ) Cells |
|                 |                 |                 |         |
| PACKETS:        | 248 Rx          | 0 T x           |         |
| OSIZE:          | 0 Pkts          |                 |         |
| Packet Loss:    | 2 Pkts          |                 |         |
|                 |                 | <u>R</u> eset S | tatus   |
| •               | OK              | Cancel          | Help    |

| ATM                                                             | Description                                                    |  |
|-----------------------------------------------------------------|----------------------------------------------------------------|--|
| Information Field                                               |                                                                |  |
| Cells TX                                                        | Number of (non-IDLE) ATM cells transmitted since start of link |  |
| Cells RX                                                        | Number of (non-IDLE) ATM cells received since start of link    |  |
| DROP                                                            | Number of dropped cells                                        |  |
| CRC                                                             | Number of AAL5 packets with checksum errors                    |  |
| HEC Number of received ATM cells with errors in the ATM cell    |                                                                |  |
|                                                                 | since start of link                                            |  |
| Packets Number of AAL5 packets received (Rx) and transmitted (T |                                                                |  |
|                                                                 | start of link                                                  |  |
| Oversized Number of oversized packets received                  |                                                                |  |
| Packet Loss                                                     | Number of AAL5 packets received that are discarded (due to CRC |  |
|                                                                 | errors and oversize)                                           |  |

4. Advanced tab is used by advanced users who are familiar with the ADI ADSL modem CMV (configuration and management variable) command set.

| ADI DSL Monitor           | ×                 |
|---------------------------|-------------------|
| Modem ATM Advanced Info   | 1                 |
|                           | CMV <u>W</u> rite |
| 0ffset: 10                | CMV <u>R</u> ead  |
| <u>V</u> alue: 0x2219BE04 |                   |
| R         INFO         10 | 0x2219BE04        |
| ОК                        | Cancel Help       |

5. Info tab shows the product information.

| ADI DSL Moni | tor           | ×    |
|--------------|---------------|------|
| Modem ATM    | Advanced Info |      |
| _ Version    | ₽             |      |
| HABDW/ABE-   | 000           |      |
|              | 11220         |      |
|              | 0.00100501    |      |
| HRMWARE:     | Ux2219BE04    |      |
|              |               |      |
|              |               |      |
|              |               |      |
|              |               |      |
|              |               |      |
|              |               |      |
|              |               |      |
| •            | OK Cancel     | Help |

| Info Information | Description                   |
|------------------|-------------------------------|
| Field            |                               |
| HARDWARE         | Board version                 |
| DRIVER           | Windows device driver version |
| FIRMWARE         | ADSL modem firmware version   |

6. Return to the tray icon and click "Advanced Settings". ADSL Line Type and PVC settings can be changed from here.

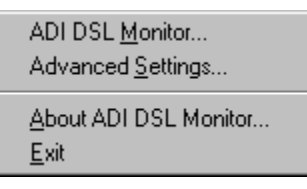

| A | 06481 NIC ADSL Driver Settings |
|---|--------------------------------|
|   | Advanced Settings              |
|   | ADSL Line Type: T1.413         |
|   | PVC_V <u>C</u> I: 32           |
|   | PVC_V <u>P</u> I: 0            |
|   |                                |
|   | Cancel                         |
|   |                                |

7. ADI DSL Monitor version and copyright information can be shown by clicking "About ADI DSL Monitor".

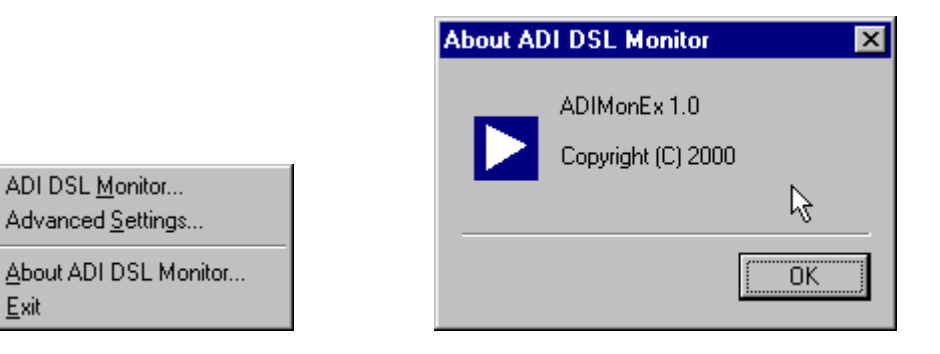

### Verify the modem

You may want to check the following screens to ensure proper installation of the modem.

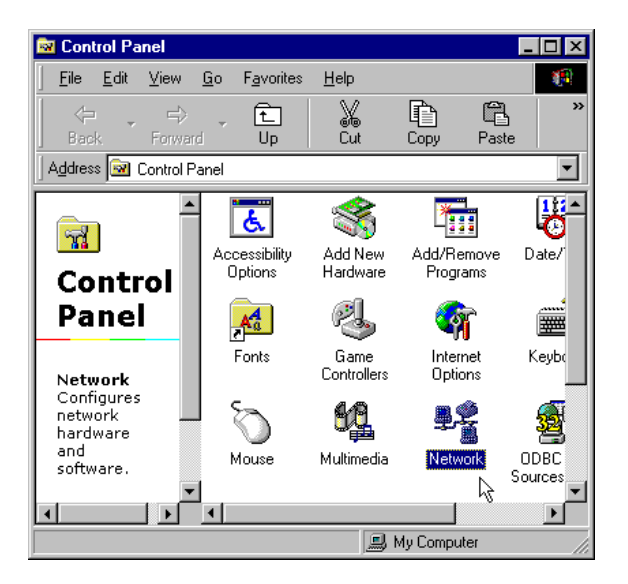

Click on the "Network" icon, ADI PCI NIC ADSL Driver can then be shown.

| Network ? 🗙                                            |
|--------------------------------------------------------|
| Configuration   Identification   Access Control        |
|                                                        |
| The following network components are installed:        |
| 🔜 Client for Microsoft Networks                        |
| 🗒 ADI AD6481 NdisWan Driver                            |
| Bial-Up Adapter                                        |
| ≨ NDISWAN → ADI AD6481 NdisWan Driver                  |
| ¥ TCP/IP -> Dial-Up Adapter                            |
|                                                        |
|                                                        |
| Add Remove Properties                                  |
| Primary Network Logon:                                 |
| Client for Microsoft Networks                          |
| Eile and Print Sharing                                 |
| Description                                            |
| A network adapter is a hardware device that physically |
| connects your computer to a network.                   |
|                                                        |
|                                                        |
| OK Cancel                                              |

Click on Driver "Properties" and its "Binding" tab.

| ADI AD6481 NdisWan Driver Properties                                                                                                    | × |
|----------------------------------------------------------------------------------------------------|---|
| Driver Type Bindings Advanced                                                                                                    |   |
| <u>k</u>                                                                                                    | 1 |
| Click the protocols that this adapter will use. Your computer<br>must use the same protocols as other network computers you<br>want to communicate with. |   |
| ✓ NDISWAN -> ADI AD6481 NdisWan Driver                                                                                                    |   |
|                                                                                                    |   |
| OK Cancel                                                                                                    |   |

Modem parameters can also be changed from "Advanced" tab. It is recommended to change these parameters from the ADI DSL Monitor GUI.

| ADI AD6481 NdisWan Drive                                         | r Properties 🛛 🔋 🗙                   |
|------------------------------------------------------------------|--------------------------------------|
| Driver Type Bindings Advar                                       | nced                                 |
| Click the setting you want to<br>select its new value on the rig | change on the left, and then<br>ght. |
| Property:                                                        | <u>V</u> alue:                       |
| GUI                                                              | YES 💌                                |
| IDMABoot                                                         | NO                                   |
| LineType<br>MTUSize                                              |                                      |
|                                                                  | 4                                    |
|                                                                  |                                      |
|                                                                  |                                      |
|                                                                  |                                      |
|                                                                  |                                      |
|                                                                  |                                      |
|                                                                  |                                      |
|                                                                  |                                      |
|                                                                  | OK Cancel                            |

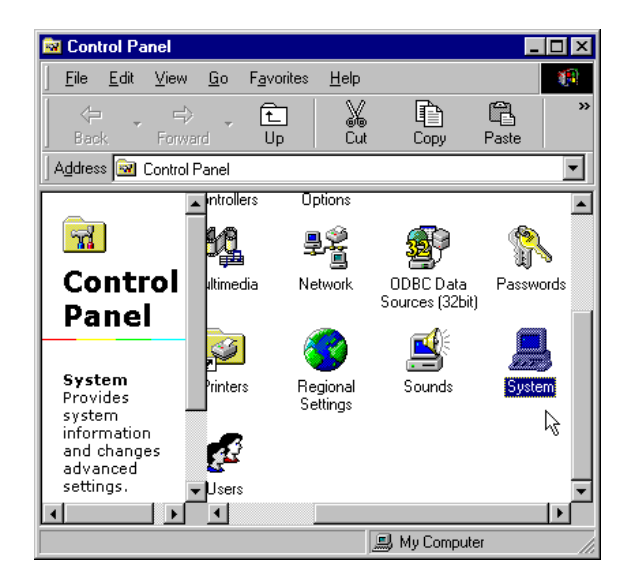

Return to the Control Panel and click on "System" icon.

The "ADI AD6481 NdisWan Driver" should be shown under the "Network adapters" device class.

| System Properties ?                                  | × |
|------------------------------------------------------|---|
| General Device Manager Hardware Profiles Performance |   |
|                                                      | 1 |
| ⊙ View devices by type ○ View devices by connection  |   |
| Computer                                             |   |
|                                                      |   |
| Engept disk controllers                              |   |
| ⊕                                                    |   |
| 🗄 🥶 🚱 Keyboard                                       |   |
| 🗄 🖳 🖳 Monitors                                       |   |
|                                                      |   |
|                                                      |   |
| ADI AD6481 Nolswan Driver                            |   |
|                                                      |   |
|                                                      |   |
| ⊕                                                    |   |
| , , , , , , , , , , , , , , , , , , ,                |   |
|                                                      |   |
| Properties Refresh Remove Print                      |   |
|                                                      |   |
| Close                                                |   |

### Uninstall the device driver

Click on Start -> Programs -> ADI AD6481 PCI NIC ADSL Driver to uninstall the device driver.

| Uninstall | ADI6481 ADSL Driver 🛛 🕅                                     |
|-----------|-------------------------------------------------------------|
|           | Are you sure to uninstall the "ADI AD6481 NdisWan Driver" ? |
|           | Yes No                                                      |
|           |                                                             |
| Uninstall | ADI6481 ADSL Driver                                         |
| •         | For complete uninstall the driver, reboot the computer now. |
|           | Cancel                                                      |

### Setup a Connection

1. User is required to set up a dial-up connection before attempting to dial into the server. "Dial-Up Networking" can be found under "My Computer" on the desktop screen. It can also be opened from Start -> Program -> Accessories -> Communications.

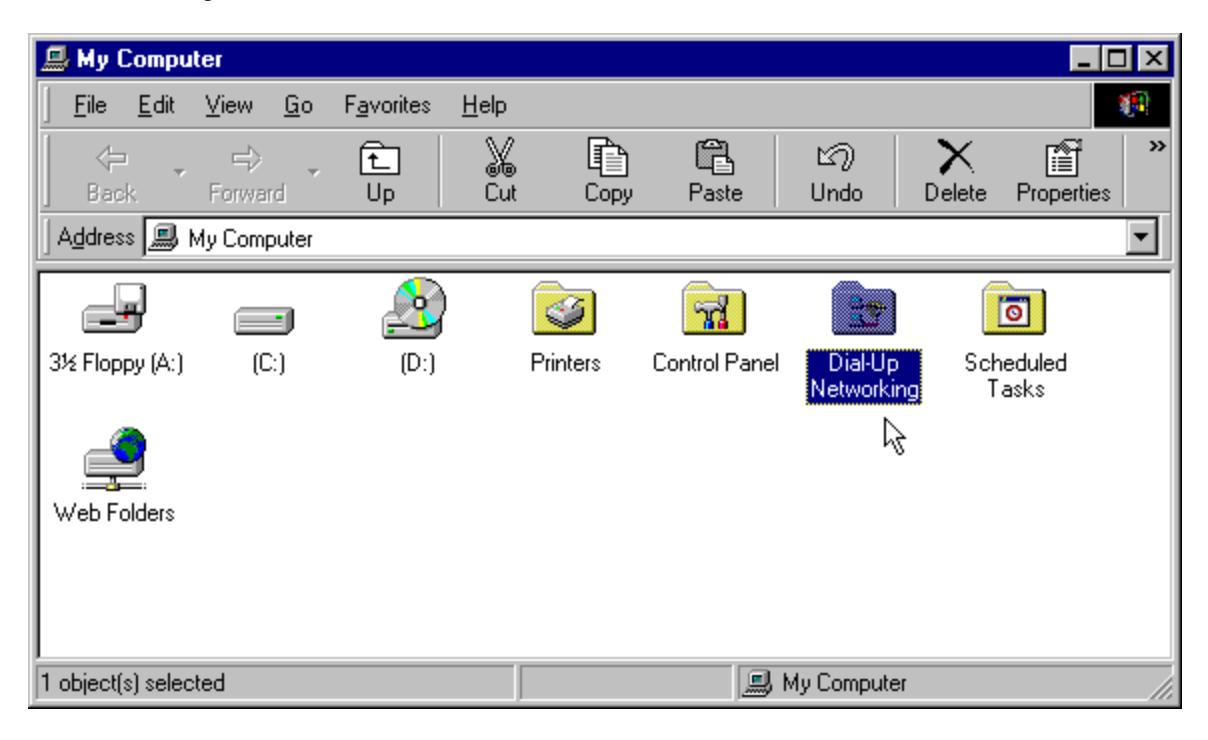

2. New user is required to make new connection.

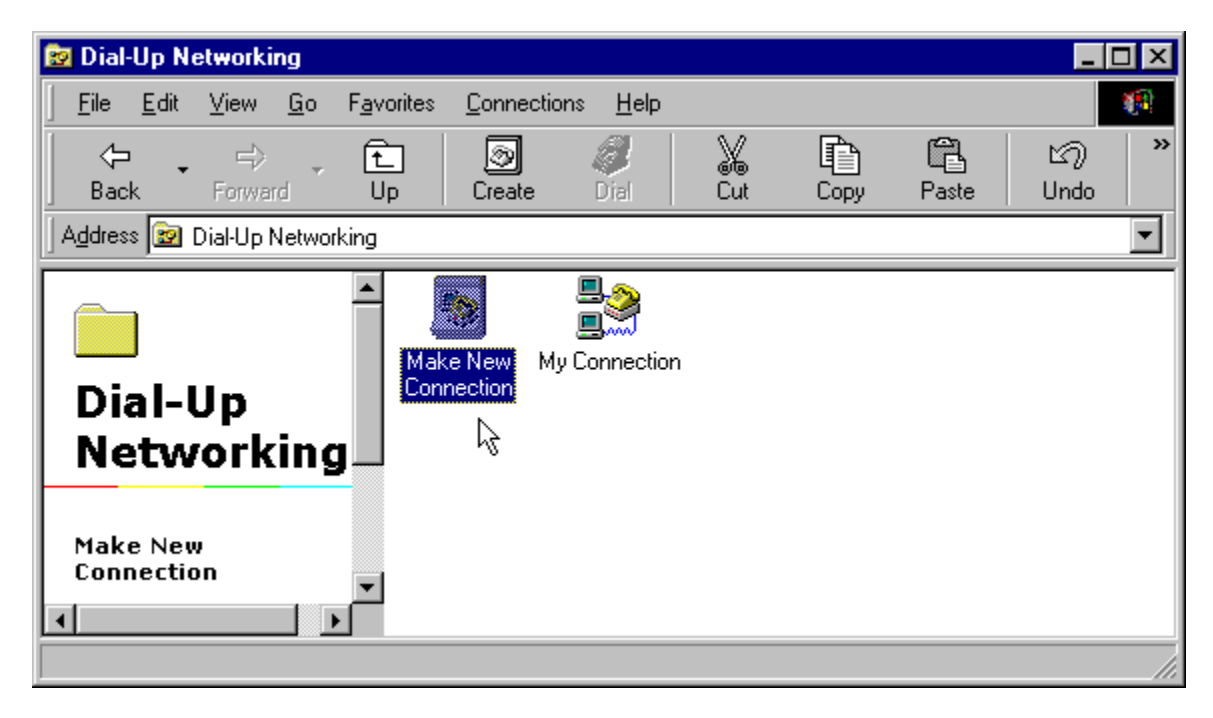

3. Name the connection, and make sure "NicAdsl-Line0" has been chosen for device selection.

| Make New Connection | ×                                                                                                |
|---------------------|--------------------------------------------------------------------------------------------------|
|                     | Type a name for the computer you are dialing:<br>test Select a device:  NicAdsI-Line0  Configure |
|                     | < Back Next > Cancel                                                                             |

4. Phone entries can be entered with dummy numbers.

| Make New Connection | ×                                                                                                    |
|---------------------|----------------------------------------------------------------------------------------------------|
|                     | Type the phone number for the computer you want to call:<br>Area code:   416 Ille   6 1234567   Country or region code:   Canada (1) |
|                     | < <u>B</u> ack <u>N</u> ext > Cancel                                                                                                 |

5. Windows 9x will verify whether the connection has successfully been installed. Click "Finish" to continue. If this is the first time to setup a connection on current Windows 9x, it will install Dial-Up Networking components. Make sure Windows 9x CD-ROM is inserted in the CD-ROM drive.

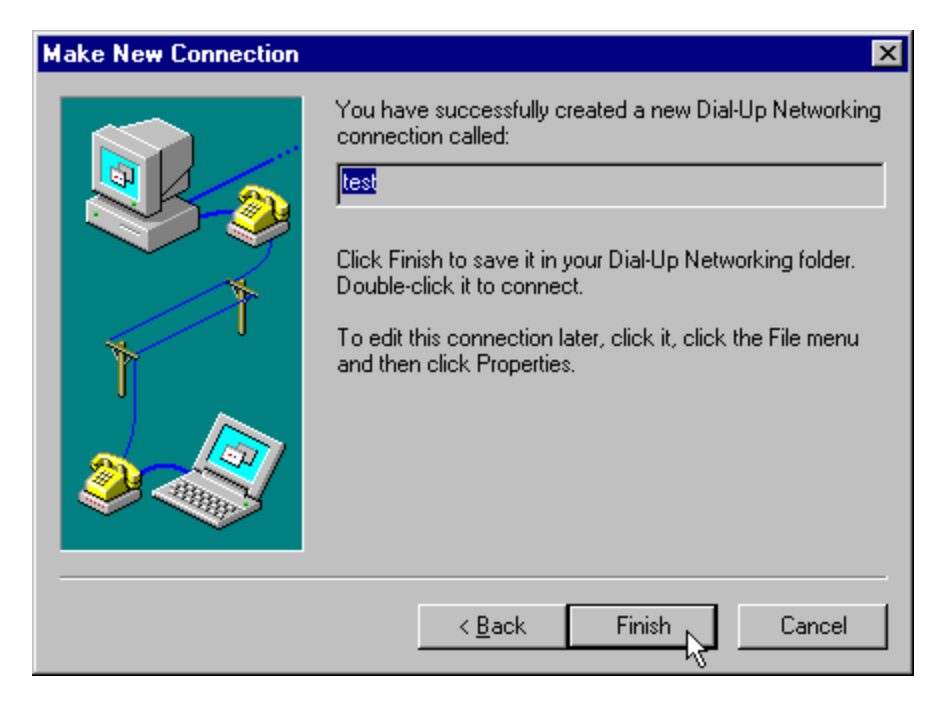

#### Make a Call

1. After installed the device driver and setup the connection, user can now dial-in to the server. Double click on the dialing-in computer.

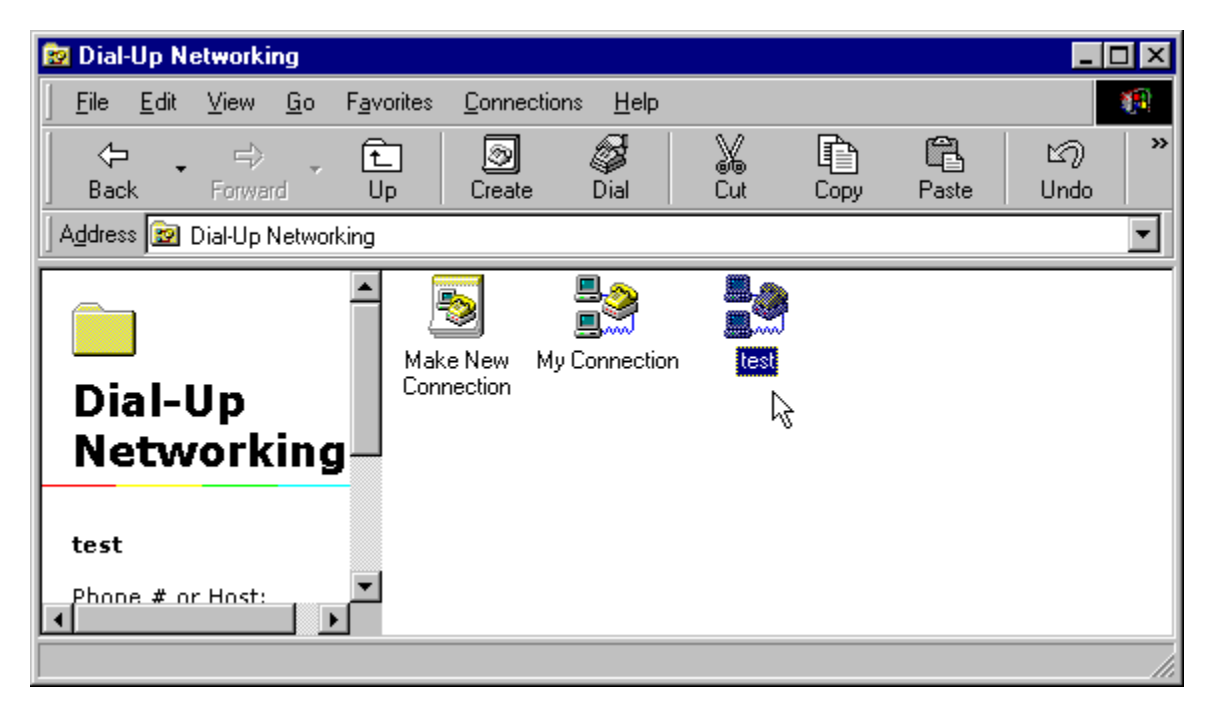

2. Correct user name and password should be entered for server authorization. Then click "Connect".

|                       | ţ             |                 |
|-----------------------|---------------|-----------------|
| User name:            | Administrator |                 |
| Password:             | [             |                 |
| ÷                     | Save password |                 |
| Phone <u>n</u> umber: | 1234567       |                 |
| Dialing <u>f</u> rom: | New Location  | Dial Properties |

3. User should see the following window showing the PPP dial-up status.

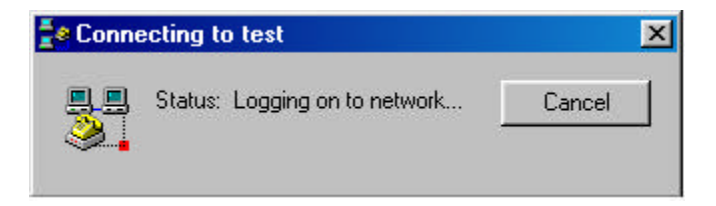

4. The following window displays a successful connection. IP address has been assigned from the server.

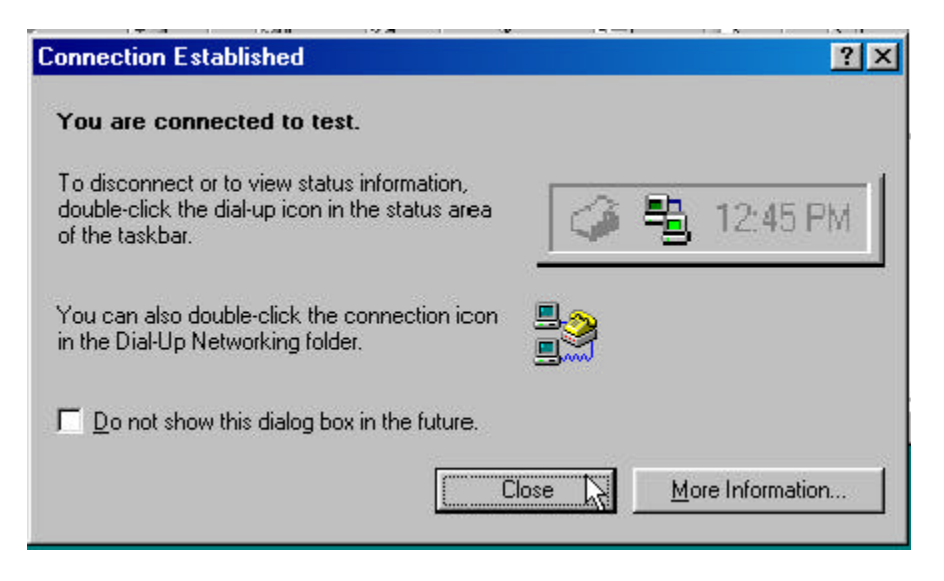

# CO Board

For full product evaluation purpose, emulated single channel ADSL CO (central office) PCI NIC card is available. To install the driver, we recommend to use Windows NT4 Server which provides built-in server dial-up services and higher file transfer performance.

### **CO** Driver Installation

The procedures apply to both PPPoE (RFC1483) and PPPoA (RFC2364) drivers.

Same driver installation procedures are used like the RT (remote terminal) card.

Change the following parameters from Windows registry:

For NT4, run "regedit" from Windows Start bar, the registry entry for the ADSL PCI NIC is located in

*HKEY\_LOCAL\_MACHINE -> System -> CurrentControlSet -> Services -> Nicadsl\_? -> Parameters* 

For Win9x, the registry entry for the ADSL PCI NIC is located in

HKEY\_LOCAL\_MACHINE -> System -> CurrentControlSet -> Services -> Class -> Net -> ????

Where ???? are numbers assigned by Windows registry.

## PPPoA (RFC2364) CO Driver Installation for Windows NT4

#### Install the ADSL PCI NIC card, RAS and related services

The following steps show how to install PPPoA driver under Windows NT4 for server (CO board).

1. Open the Control Panel via the Start -> Settings -> Control Panel. Double click on "Network".

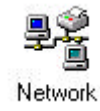

2. Select "Adapters" tab. Click "Add" then "Have Disk" to locate the driver directory.

| etwork               |                |                   | ? ×            |
|----------------------|----------------|-------------------|----------------|
| Identification Servi | ces Protocols  | Adapters Bindir   | ngs            |
| Network Adapters:    |                |                   |                |
|                      |                |                   |                |
|                      |                |                   |                |
|                      |                |                   |                |
|                      |                |                   |                |
|                      |                |                   |                |
|                      |                |                   |                |
| <u>A</u> dd          | <u>R</u> emove | <u>Properties</u> | <u>U</u> pdate |
| Item Notes:          |                |                   |                |
|                      |                |                   |                |
|                      |                |                   |                |
|                      |                |                   |                |
|                      |                |                   |                |
|                      |                |                   |                |
|                      |                |                   |                |
|                      |                | OK                | Cancel         |

3. Type the driver directory which is located from the CD-ROM. Then click "OK" to continue.

| Select I | Network Adapter<br>Click the Network Adapter that matches your hardware                                                                                                    | e, and then  |
|----------|----------------------------------------------------------------------------------------------------|--------------|
| sert Dis | L - click ΩK - If μου have an installation disk for this comm<br>k                                                                                                    | onent click  |
| F        | Insert disk with software provided by the software or<br>hardware manufacturer. If the files can be found at a<br>different location, for example on another drive type a<br>new path to the files below. | OK<br>Cancel |
|          | A:                                                                                                    | )            |
|          | OK                                                                                                    | Cancel       |

4. Driver name will appear on the following, click "OK" to continue.

| Select OEM Option 🛛 🕅                                             |
|-------------------------------------------------------------------|
| Choose a software supported by this hardware manufacturer's disk. |
| ADI CPE NicAdsI PCI NDISWAN Adapter                               |
| OK Cancel <u>H</u> elp                                            |

5. Choose the appropriate encapsulation scheme and click "OK".

| ADI CPE NicAds | PCI Adapter Card Setup | ×            |
|----------------|------------------------|--------------|
| Protocol:      | NULL Encapsulation     | ОК           |
|                |                        | Cancel       |
|                |                        | <u>H</u> elp |
|                |                        |              |

6. Driver installation complete message is shown. Windows will continue to install Remote Access Service (RAS) automatically by click "OK".

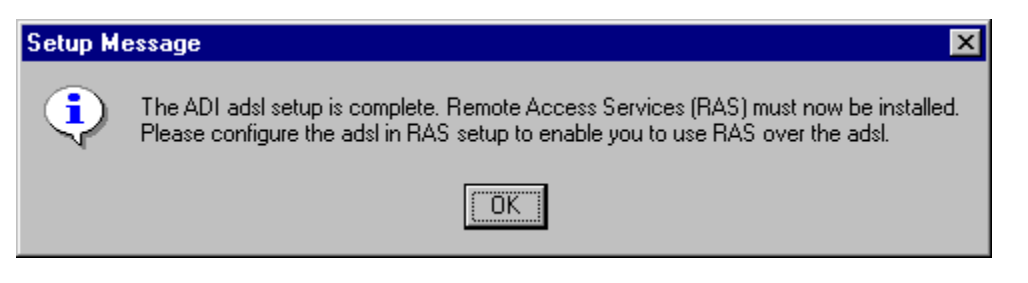

7. Make sure you see correct name of the device in main page of RAS. Then click "OK".

| Add RAS Device               | ×                       |
|------------------------------|-------------------------|
| RAS Capable <u>D</u> evices: | OK                      |
| ISDN1 - NicAdsl_             | Cancel                  |
|                              | <u>H</u> elp            |
|                              | Install <u>M</u> odem   |
|                              | Install X25 <u>P</u> ad |
|                              |                         |

8. Click "Configure" to setup RAS for dialing out (client), receiving calls or both together (server). Click "OK" after finished selection.

| Remote Acce                                         | ess Setup                                                   |           | ×            |
|-----------------------------------------------------|-------------------------------------------------------------|-----------|--------------|
| Port                                                | Device                                                      | Туре      |              |
| ISDN1                                               | NicAdsl_                                                    | ISDN      | Continue     |
|                                                     |                                                             |           | Cancel       |
|                                                     |                                                             |           | Network      |
|                                                     |                                                             |           | Help         |
| <u>A</u> dd                                         | <u>R</u> emove                                              | QureClone |              |
| Conrigure                                           | Port Usage                                                  |           |              |
| Port:                                               | ISDN1                                                       |           | OK           |
| Device:                                             | NicAdsl_                                                    |           | Cancel       |
| Port Us<br>O Dial<br>O <u>Bec</u><br>O <u>D</u> ial | age<br>Lout only<br>ceive calls only<br>Lout and Receive ca |           | <u>H</u> elp |

9. Click "Network" icon from "Remote Access Setup" window to configure network for RAS. Click "Configure" to choose your desired TCP/IP configuration for RAS server.

| Network Configuration          |                     | ×            |
|--------------------------------|---------------------|--------------|
| Dial out Protocols:            |                     | ОК           |
| □ NetBEUI                      |                     | Cancel       |
|                                |                     |              |
| E IPX                          |                     | <u>H</u> elp |
| Server Settings:               |                     |              |
| Allow remote clients running:  |                     |              |
| □ Net <u>B</u> EUI             | <u>C</u> onfigure   |              |
| ✓ TCP/IP                       | C <u>o</u> nfigure  |              |
|                                | Configure           |              |
| Encryption settings:           |                     |              |
| Allow any authentica           | tion including clea | ar text      |
| C Require encrypted at         | uthentication       |              |
| C Require <u>M</u> icrosoft en | crypted authentic   | ation        |
| E Require data                 | a encryption        |              |
|                                |                     |              |
|                                |                     |              |
|                                |                     |              |

10. Enter the TCP/IP addresses, click "OK" to continue.

| RAS Server TCP/IP Configuration                                                                    | ×                            |
|----------------------------------------------------------------------------------------------------|------------------------------|
| Allow remote TCP/IP clients to access:<br>© Entire <u>n</u> etwork<br>© This <u>c</u> omputer only | OK<br>Cancel<br><u>H</u> elp |
| Choose Cancel if you do not want to allow remote TCP/IP clients to dial in.                        |                              |
| Use <u>D</u> HCP to assign remote TCP/IP client addresses                                          |                              |
| Use <u>s</u> tatic address pool:                                                                   |                              |
| <u>B</u> egin: 110.110.110.1 <u>E</u> nd: 110.110.110.4                                            |                              |
| Erom:       .         Io:       .         Add >       < Remove                                     |                              |

11. After installing RAS, return to the "Remote Access Setup" windows, then click "Continue".

| ort  | Device   | Туре |                 |
|------|----------|------|-----------------|
| SDN1 | NicAdsl_ | ISDN | Continue        |
|      |          |      | Cancel          |
|      |          |      | <u>N</u> etwork |
|      |          |      | <u>H</u> elp    |

12. Network panel will be displayed again. Select "Services" tab to install Server, Workstation and NetBIOS interface. These services are necessary for PPP driver.

| Network ? 🗙                                                                                                    |
|----------------------------------------------------------------------------------------------------|
| Identification Services Protocols Adapters Bindings                                                                                                    |
| Network Services:                                                                                                    |
| <ul> <li>NetBIOS Interface</li> <li>Remote Access Service</li> <li>Server</li> <li>Workstation</li> </ul>                                                   |
| Add         Bemove         Properties         Update           Description:         Distributed protocol required for running the Computer Browser service. |
|                                                                                                    |
| Close Cancel                                                                                                    |

13. After installed the ADSL PCI NIC card, RAS and related services, just "Close" the "Network" panel and reboot the machine.

Δ

14. It is important to install/reinstall the latest service pack (SP6 or higher) for Windows NT4 whenever you are adding components to your system since older system files may be copied back to Windows during installation. After that you should reboot machine again.

#### Setting registry

0

After installed the ADSL PCI NIC card, you can set up the desired VPI and VCI in the registry by adding as DWORD, one for VPI which is **PVC\_VPI** and one for VCI which is **PVC\_VCI** in the following path. To edit registry, click "Start" then "Run" and "Open" with "regedt32".

#### HKEY\_LOCAL\_MACHINE -> System -> CurrentControlSet -> Services -> Nicadsl\_? -> Parameters

Be careful about the other items in the registry and do not try to change any of them. VPI and VCI for both CO and RT cards should be the same.

#### Creating new user(s) for server side

After the service pack is installed, you can create your desired user to be able to dial-in to the server. Do the following steps:

- 1. Open "User Manager" via Start -> Programs -> Administrative Tools.
- 2. Create new user from pull down menu.

| New User                     |                      |              |         | ×      |
|------------------------------|----------------------|--------------|---------|--------|
| <u>U</u> sername:            | ADSL                 |              |         | OK     |
| Full <u>N</u> ame:           |                      |              |         | Cancel |
| Description:                 | This is a tes        | t user       |         | Help   |
| Password:                    | ****                 |              |         |        |
| <u>C</u> onfirm<br>Password: | ****                 |              |         |        |
| User <u>M</u> us             | t Change Pas         | sword at Nex | t Logon |        |
| 🔲 U <u>s</u> er Car          | not Change P         | assword      |         |        |
| Password                     | d Never Expire       | s            |         |        |
| C Account                    | Disa <u>b</u> led    |              |         |        |
|                              |                      |              |         |        |
| <b>S</b><br><u>G</u> roups   | <br>P <u>r</u> ofile | Pjalin       |         |        |

3. Give Administrator permission to new user.

| Group Memberships |                                     |                |                                                   | ×                            |
|-------------------|-------------------------------------|----------------|---------------------------------------------------|------------------------------|
| User: ADSL        |                                     |                |                                                   | OK<br>Cancel<br><u>H</u> elp |
| Member of:        |                                     | <u>N</u> ot me | ember of:                                         |                              |
| Administrators    | <- <u>A</u> dd<br><u>R</u> emove -> |                | Backup Ope<br>Guests<br>Power Users<br>Replicator | rators                       |

4. Grant dial-in permission to new user.

| Dialin Information              | ×            |
|---------------------------------|--------------|
| User: ADSL                      | OK           |
|                                 | Cancel       |
| Grant dialin permission to user | <u>H</u> elp |
| Call Back                       |              |
| No Call Back                    |              |
| ○ Set By Caller                 |              |
| C Preset To:                    |              |
|                                 |              |

After creating new user on the server side, server setup is completed. Now you can start the server.

#### Starting server

Go to "Administrative Tools" and "Remote Access Admin" and start server for pull down menu. If you cannot see name of server, just click on "Select Domain/Server" and choose Workgroup and type the name of the server.

| Start Remote Access Service | ×            |
|-----------------------------|--------------|
| Server: NATUC               | ОК           |
| - ,                         | Cancel       |
|                             | <u>H</u> elp |

| Select Domain          | ×            |
|------------------------|--------------|
|                        | ОК           |
| Domain: ATUC           | Cancel       |
| <u>S</u> elect Domain: | <u>H</u> elp |
| 违 TDC                  |              |
|                        |              |
|                        |              |
|                        |              |
|                        |              |
| Low Speed Connection   |              |
|                        |              |

0

You should have unique workgroup for both CO and RT. Workgroup can be changed on the "Identification" tab of the "Network" panel. Reboot machine after changing workgroup.

| Network                                                                                                    |                              | ? ×    |  |
|----------------------------------------------------------------------------------------------------|------------------------------|--------|--|
| Identification Service                                                                                                    | s Protocols Adapters Binding | 5]     |  |
| Windows uses the following information to identify your computer on the network. You may change the name for this computer and the workgroup or domain that it will appear in. |                              |        |  |
| Computer Name:                                                                                                    | ATUC                         |        |  |
| Workgroup:                                                                                                    | TDC                          |        |  |
|                                                                                                    |                              | nange  |  |
|                                                                                                    |                              |        |  |
|                                                                                                    |                              |        |  |
|                                                                                                    |                              |        |  |
|                                                                                                    |                              |        |  |
|                                                                                                    |                              |        |  |
|                                                                                                    |                              |        |  |
|                                                                                                    | ОК                           | Cancel |  |

### Create an entry in phone book on the client side

Select the "Dial-Up Networking" via Start -> Programs -> Accessories. Add new entry similar to the following windows with your desired setting.

| Edit Phonebook                           | Entry                                         | ? ×                |
|------------------------------------------|-----------------------------------------------|--------------------|
| Basic                                    | Server Script Security                        | ×.25               |
| <u>E</u> ntry name:<br>Co <u>m</u> ment: | ATUC                                          | 1                  |
| Phone <u>n</u> umber:                    | 111111<br>Use Telephony dialing properties    | <u>A</u> lternates |
| <u>D</u> ial using:                      | NicAdsL_(ISDN1)<br>✓ Use another port if busy | Configure          |
|                                          | OK                                            | Cancel             |

| Edit Phoneboo         | ok Entry               |                   |            |   | ? ×    |
|-----------------------|------------------------|-------------------|------------|---|--------|
| Basic                 | Server                 | Script            | Security   | 1 | ×.25   |
| Dial-up <u>s</u> erve | r type:                |                   |            |   |        |
| PPP: Windo            | ws NT, Windov          | vs 95 Plus, Inter | net        | - |        |
| -Network pr           | otocols                |                   |            |   |        |
|                       | Р                      | T <u>C</u> P/IP   | 9 Settings |   |        |
| □ <u>I</u> PX/S       | PX compatible          |                   |            |   |        |
| □ <u>N</u> etBE       | EUI                    |                   |            |   |        |
| 🗖 <u>E</u> nable s    | oftware compre:        | ssion             |            |   |        |
| 🗖 Enable P            | PP <u>L</u> CP extensi | ons               |            |   |        |
|                       |                        |                   |            |   |        |
|                       |                        |                   | ΟΚ         |   | Cancel |

| Edit Phonebo                           | ok Entry                                                            |                     |                  | ?       | × |
|----------------------------------------|---------------------------------------------------------------------|---------------------|------------------|---------|---|
| Basic                                  | Server                                                              | Script              | Security         | X.25    | 1 |
| After dialin<br>None<br>Pop u<br>Run t | g (login)<br>up a <u>t</u> erminal win<br>his <u>s</u> cript:<br>el | dow                 |                  |         |   |
|                                        |                                                                     | <u>E</u> dit script | . <u>R</u> efres | sh list |   |
|                                        |                                                                     |                     | <u>B</u> efore c | dialing |   |
|                                        |                                                                     |                     | ОК               | Cancel  |   |

| PP TCP/IP Settings      Server assigned IP a      Specify an I <u>P</u> addres | iddress                          |  |  |  |  |  |
|--------------------------------------------------------------------------------|----------------------------------|--|--|--|--|--|
| IP address:                                                                    | 0.0.0.0                          |  |  |  |  |  |
| <ul> <li>Server assigned nam</li> <li>Specify name server</li> </ul>           | ne server addresses<br>addresses |  |  |  |  |  |
| Primary <u>D</u> NS:                                                           | 0.0.0.0                          |  |  |  |  |  |
| Secondary D <u>N</u> S:                                                        | 0.0.0.0                          |  |  |  |  |  |
| Primary <u>W</u> INS:                                                          | 0.0.0.0                          |  |  |  |  |  |
| Secondary W[NS:                                                                | 0.0.0.0                          |  |  |  |  |  |
| Use IP header <u>c</u> ompression Use default gateway on remote network        |                                  |  |  |  |  |  |
|                                                                                | OK Cancel                        |  |  |  |  |  |

| Edit Phoneb | ook Entry                                                            |                      |                  | ? ×     |
|-------------|----------------------------------------------------------------------|----------------------|------------------|---------|
| Basic       | Server                                                               | Script               | Security         | X.25    |
| After diali | ng (login)<br>e<br>up a <u>t</u> erminal win<br>this <u>s</u> cript: | dow                  |                  |         |
| June        | 13                                                                   | <u>E</u> dit script. | <u>R</u> efre:   | sh list |
|             |                                                                      |                      | <u>B</u> efore o | dialing |
|             |                                                                      |                      | OK               | Cancel  |

| Edit Phonebo                                                                                                    | ok Entry |        |          | ? ×    |  |  |  |
|----------------------------------------------------------------------------------------------------|----------|--------|----------|--------|--|--|--|
| Basic                                                                                                    | Server   | Script | Security | X.25   |  |  |  |
| Authentication and encryption policy     Accept any authentication including clear text     Accept only encrypted authentication     Accept only Microsoft encrypted authentication |          |        |          |        |  |  |  |
| Require data encryption     Use current usemane and password                                                                                                    |          |        |          |        |  |  |  |
| Unsave                                                                                                    | password |        |          |        |  |  |  |
|                                                                                                    |          |        | ΟΚ       | Cancel |  |  |  |

| Edit Phonebook                     | Entry                     |                  |                 | ? ×    | 1 |
|------------------------------------|---------------------------|------------------|-----------------|--------|---|
| Basic                              | Server                    | Script           | Security        | ×.25   |   |
| Select your X.2<br>of the remote s | 25 network prov<br>erver: | ider and type tł | ne X.25 address |        |   |
| <u>N</u> etwork:                   | (none)                    |                  | <b>-</b>        |        |   |
| <u>A</u> ddress:                   |                           |                  |                 |        |   |
| _ Optional                         |                           |                  |                 | _      |   |
| <u>U</u> ser Data:                 |                           |                  |                 |        |   |
| <u>F</u> acilities:                |                           |                  |                 |        |   |
| L                                  |                           |                  |                 |        |   |
|                                    |                           |                  |                 |        |   |
|                                    |                           |                  | OK              | Cancel |   |

# **Utility Programs**

There are four utility programs supplied with the hardware:

**6481Diag** is a MS-DOS program that tests different functions of the PCI SAR controller and the NIC board to determine if they are functioning properly. By running this program from both ends (PCI RT NIC and PCI CO NIC), end-to-end protocol testing can be done. You need run this program in DOS mode without Windows operating system loaded.

**AdiCmv** is a Windows-DOS program that allows user to test the access to ADI PCI NIC device driver. ADI CMV modem commands can be entered here for low level modem configuration and monitoring. Windows based **CommAgnt** driver is required to be installed first.

**CMVP** is a MS-DOS program which enables ADSL modem configuration and monitoring without running Windows. It gives fast access to modem when frequent reboot is required during testing.

**BootLoad** is a MS-DOS program which program on-board Flash for modem firmware upgrade without removing existing Flash. If IDMA boot (Flashless) is used on the ADSL PCI NIC RT (Remote Terminal) card, this program will not be used.

All of the above programs can be supplied upon request.

# Troubleshooting

### Checklist

Please use the following checklist to help debugging problems with your ADI PCI NIC product.

#### Determine if ADI PCI NIC driver is installed correctly.

Open the Network panel in the Control Panel. The 'ADI PCI NIC PCI Adapter' entry under the Adapter tab should exist. This shows that ADI PCI NIC driver is correctly installed.

#### Determine if modem is trained.

On your ADI PCI NIC board, when LED (Modem Connect) is constantly ON, it indicates that the modem is correctly linked to the central office modem. If the modem is not trained, please retrain the modem by rebooting the machine. Full LED description is located in Hardware Installation section of this menu. Also make sure CO equipment has same modem line type (T1.413, G.DMT or G.LITE) or multi-mode support.

#### Determine if CRCs are occurring.

On your ADI PCI NIC board, when LED (CRC Errors) is blinking, it indicates that CRCs are occurring over the ADSL link. CRCs can cause a reduction in data flow. To remove CRCs, please reset the modem and check improvement. Modem can be reset from the GUI (ADI ADSL Monitor).

#### Determine if data flow is occurring.

To determine if data flow is occurring, please execute the program **Netstat.exe** (e.g. 'netstat -e' to view Ethernet statistics). If data flow is occurring, the values given by Netstat should be increasing every time it is executed.

Also make sure ATM VC is setup properly. VCI/VPI setting should be matched on both CO and RT devices.

#### Determine if your MAC address is valid.

To determine your MAC address, please execute the program **ipconfig.exe** (e.g. 'ipconfig /all'). The MAC address is located on the line 'Physical Address'. For example:

Physical Address . . . . . : 00-60-F9-01-02-03

Please report your MAC address to your network administrator or service provider to determine if it is valid or not. No duplicated address is allowed for all systems in the same network.

#### Determine if your IP address is valid.

To determine your IP address, please execute the program **ipconfig.exe** (e.g. 'ipconfig /all'). The IP address is located on the line 'IP Address'. For example:

IP Address . . . . . . : 196.168.0.2

Please report your IP address to your network administrator or service provider to determine if it is valid or not.

# **Ordering Information**

Please contact your local ADI sales representatives to purchase the complete ADSL PCI evaluation kit.

Part Number for ADSL PCI NIC (RT): NRE20MSP930EVR-PCI

Part Number for ADSL PCI NIC (CO): NRE20MSP930EVC-PCI

# **Next Release**

- Add driver installation instructions for Windows NT4, 2000 and Me.
- IDMA boot firmware upgrade procedures on the ADSL PCI NIC RT (remote terminal) board.